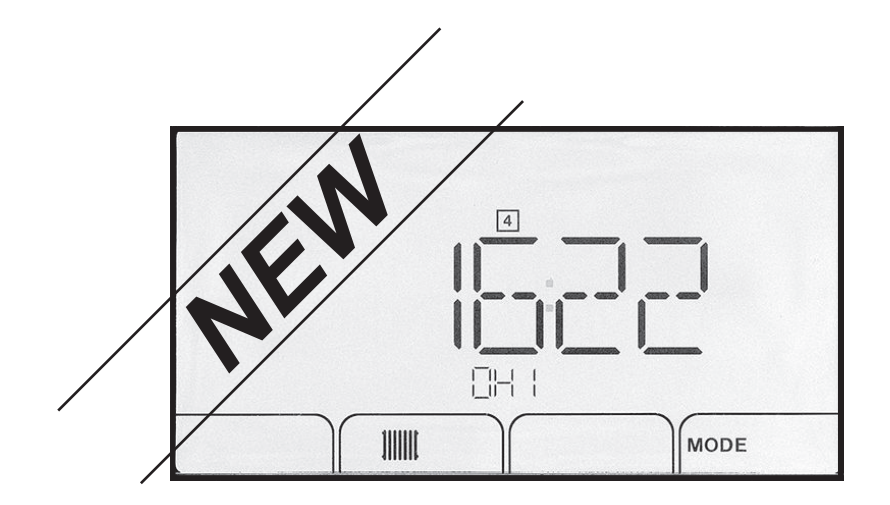

Additif du tableau de commande

# NOUVELLE VERSION DE LOGICIEL F02.00

Chaudière fioul condens / non condens

# Cher client,

Merci d'avoir fait l'acquisition de cet appareil.

Nous vous invitons à lire attentivement la présente notice avant d'utiliser votre appareil. Conservez ce document dans un endroit adapté afin de pouvoir vous y référer ultérieurement. Pour garantir un fonctionnement sûr et efficace, nous vous recommandons de procéder régulièrement aux opérations d'entretien nécessaires. Notre service Après-Vente et notre équipe technique peuvent vous apporter leur aide dans ces opérations.

Nous espérons que vous profiterez de votre produit pendant de longues années.

# Table des matières

| 1 |        | ation de l'additif | (information destinée à l'installateur)                      | . <b>4</b><br>⊿ |
|---|--------|--------------------|--------------------------------------------------------------|-----------------|
|   |        | Remplacemen        |                                                              |                 |
| 2 | Cycle  | de démarrage       |                                                              | 5               |
| 3 | Utilis | ation de l'assist  | ant d'installation du tableau de commande                    | 6               |
| 4 | Utilis | ation              |                                                              | 7               |
| - | 4.1    | Description du     | i tableau de commande                                        | 7               |
|   |        | 4.1.1 Desc         | cription des touches                                         | 7               |
|   |        | 4.1.2 Desc         | pription de l'afficheur                                      | 7               |
|   | 4.2    | Navigation da      | ns les menus                                                 | .9              |
|   | 4.3    | Accéder au M       | enu Ramoneur 🖉                                               | . 9             |
|   | 4.4    | Sélectionner u     | ne carte électronique 🖧                                      | 10              |
|   | 4.5    | Accéder à l'his    | storique des erreurs \land                                   | 10              |
|   |        |                    |                                                              |                 |
| 5 | Régla  | ages               |                                                              | 12              |
|   | 5.1    | Liste des para     | mètres                                                       | 12              |
|   |        | 5.1.1 Men          | u Utilisateur 🛉                                              | 12              |
|   |        | 5.1.2 Men          | u Installateur 👜                                             | 14              |
|   |        | 5.1.3 Men          |                                                              | 18              |
|   | 5.2    | Réglages des       | paramètres                                                   | 20              |
|   |        | 5.2.1 Mod          | itier les paramètres Utilisateur 🖷                           | 20              |
|   |        | 5.2.2 Régl         | er le chauffage                                              | 20              |
|   |        | 5.2.3 Regl         | er la temperature de l'eau chaude sanitaire $\Box_{\vec{n}}$ | 21              |
|   |        | 5.2.4 Regi         | er la programmation horaire 🕒                                | 21              |
|   |        | 5.2.5 ACtiv        | /er le Forçage Manuel pour le chauffage (""                  | 22              |
|   |        | 5.2.0 IVIO0        | iner les parametres installateur 🕮                           | 23              |
|   |        | 5.2.7 Regi         |                                                              | 23              |
|   |        | 5.2.0 Reve         | Sill aux regiages d'usine $\underline{w}$                    | 24<br>24        |
|   | 53     | Affichage des      |                                                              | 24<br>25        |
|   | 5.5    | 531 Séru           |                                                              | 26              |
|   |        | 0.0.1 Oeq          |                                                              | 10              |
| 6 | En ca  | as de dérangem     | ent                                                          | 28              |
| - | 6.1    | Messages d'e       | rreurs                                                       | 28              |
|   |        | 6.1.1 Code         | es erreurs                                                   | 28              |
|   |        | 6.1.2 Cod          | es de défauts                                                | 30              |
|   |        | 6.1.3 Cod          | es alertes                                                   | 31              |

# 1 Utilisation de l'additif (information destinée à l'installateur)

Vérifier le numéro d'article du tableau de commande pour déterminer s'il faut prendre en compte cet additif ou non.

- 1. Sortir le tableau de commande de son emballage.
- 2. Vérifier le numéro d'article à l'arrière du tableau de commande.

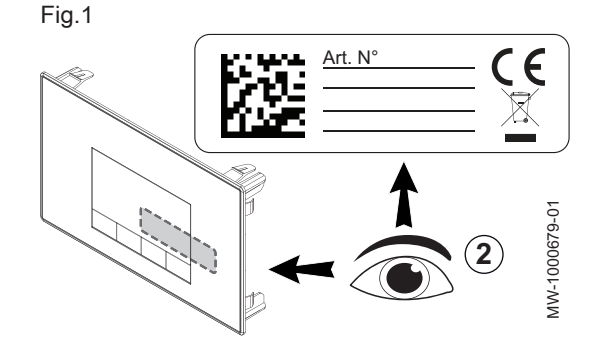

| Numéro d'article<br>du tableau de<br>commande | Notices à utiliser                                        |
|-----------------------------------------------|-----------------------------------------------------------|
| 7611547                                       | Jeter cet additif.                                        |
| 7611548                                       | Utiliser uniquement la notice d'utilisation et la notice  |
| 7611549                                       | d'installation et d'entretien fournies avec la chaudière. |
| 7658767                                       | Utiliser cet additif en remplacement des chapitres con-   |
| 7658848                                       | cernant le tableau de commande.                           |
| 7658838                                       | Remettre cet additif à l'utilisateur.                     |

## 1.1 Remplacement du tableau de commande

Dans le cas du remplacement du tableau de commande, utiliser les nouvelles références ci-dessous :

| Référence actuelle à remplacer | Nouvelle référence à commander |
|--------------------------------|--------------------------------|
| 7611547                        | 7658767                        |
| 7611548                        | 7658848                        |
| 7611549                        | 7658838                        |

# 2 Cycle de démarrage

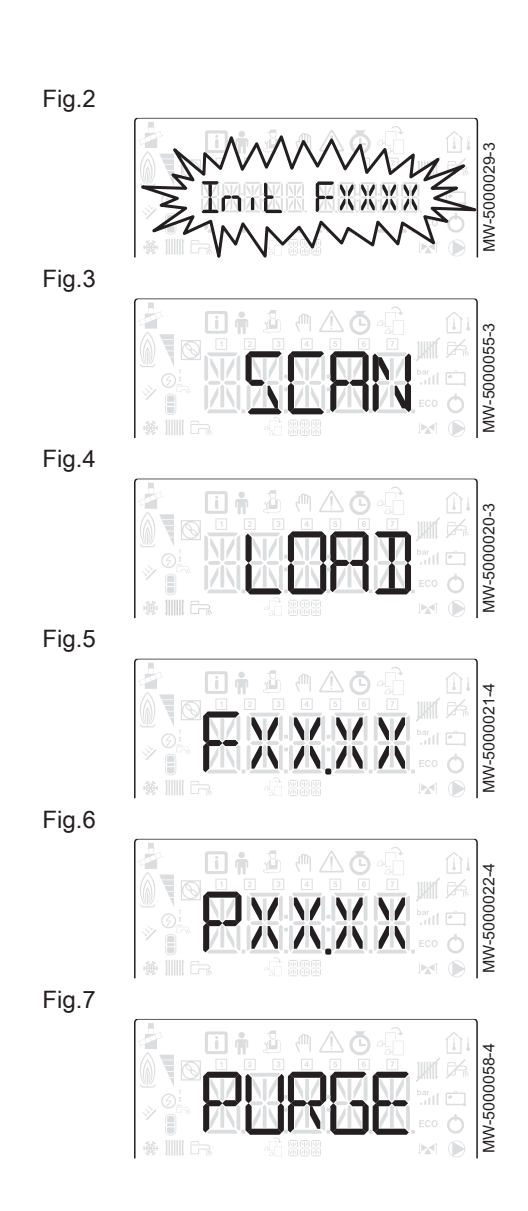

Pendant le cycle de démarrage, l'afficheur donne de brèves informations pour vérifications.

Ces informations s'affichent les unes après les autres.

- 1. Affichage de la version du tableau de commande
- 2. SCAN pour la recherche des différentes options raccordées
- 3. LOAD pour la récupération des informations des différentes cartes de régulation
- 4. Version du logiciel de la carte unité centrale
- 5. Version des paramètres de la carte unité centrale
- Le cycle de purge s'effectue automatiquement au démarrage de l'appareil en cas d'erreur ou lors du réarmement manuel RESET si les conditions suivantes sont réunies :
  - sonde eau chaude sanitaire présente,
  - température eau chaude sanitaire inférieure à 35 °C,
  - fonction PURGE activée.

#### 3 Utilisation de l'assistant d'installation du tableau de commande

Lors de la première mise sous tension du tableau de commande, l'assistant d'installation se lance automatiquement.

- 1. Sélectionner la langue souhaitée en appuyant sur les touches + ou
- 2. Valider la sélection en appuyant sur la touche -
- 3. Sélectionner le numéro correspondant au type d'installation en appuyant sur la touche + ou -.

#### Remarque

i

La sélection du type d'installation permet la configuration automatique des paramètres nécessaires au bon fonctionnement du tableau de commande (pente, température maximale de circuit...).

| Type d'installation                                                                         | N° |
|---------------------------------------------------------------------------------------------|----|
| 1 circuit chauffage direct                                                                  | 01 |
| 1 circuit chauffage direct + 1 préparateur d'eau chaude sanitaire                           | 02 |
| 1 circuit chauffage direct + 1 vanne mélangeuse                                             | 03 |
| 1 circuit chauffage direct + 1 préparateur d'eau chaude sanitaire + 1 vanne mélangeuse      | 04 |
| 1 vanne mélangeuse                                                                          | 05 |
| 1 vanne mélangeuse + 1 préparateur d'eau chaude sa-<br>nitaire                              | 06 |
| 2 circuits chauffage direct                                                                 | 07 |
| 2 circuits chauffage direct + 1 préparateur d'eau chau-<br>de sanitaire                     | 08 |
| 1 circuit chauffage direct + 2 vannes mélangeuses                                           | 09 |
| 1 circuit chauffage direct + 2 vannes mélangeuses + 1<br>préparateur d'eau chaude sanitaire | 10 |
| 2 vannes mélangeuses                                                                        | 11 |
| 2 vannes mélangeuses + 1 préparateur d'eau chaude sanitaire                                 | 12 |
| 2 circuits chauffage direct + 1 une vanne mélangeuse                                        | 13 |
| 2 circuits chauffage direct + 1 vanne mélangeuse + 1<br>préparateur d'eau chaude sanitaire  | 14 |

#### Remarque i

- Préréglages de la configuration automatique :
  - Circuit chauffage direct (n°01) : radiateur haute température • CP230 : pente à 1,5

    - CP001 : consigne maximale de température départ : • 90 °C sur circuit A
      - 75 °C sur circuit B
  - Circuit vanne mélangeuse (n°05) : plancher chauffant basse température (circuits B et C)
    - CP230 : pente à 0,7
    - CP001 : consigne maximale de température départ : 50 °C
- 4. Valider la sélection en appuyant sur la touche -
  - Remarque

i

La chaudière est prête à l'utilisation.

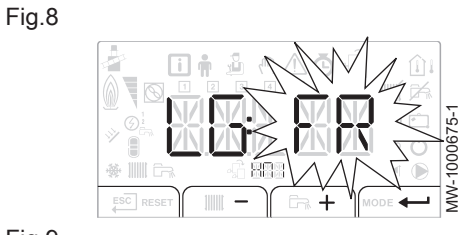

Fig.9

|  | 576-1    |
|--|----------|
|  | MW-10006 |

# 4 Utilisation

## 4.1 Description du tableau de commande

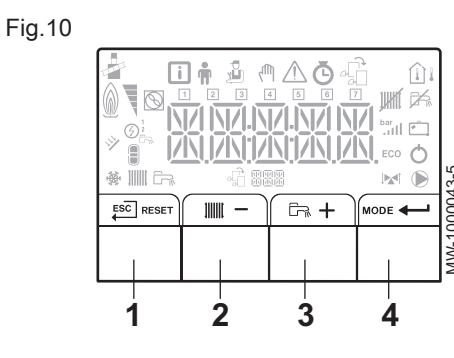

## Fig.11

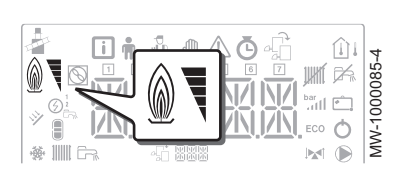

#### Fig.12

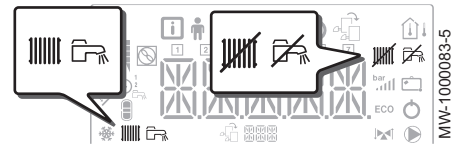

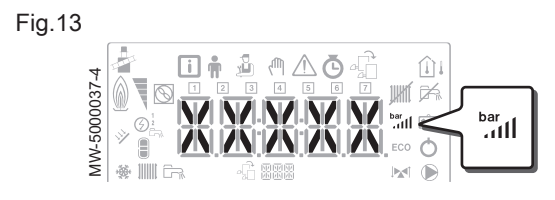

Fig.14

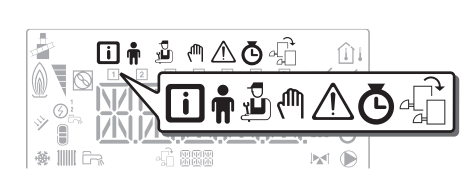

#### 4.1.1 Description des touches

1 ESC : retour au niveau précédent sans enregistrement des modifications effectuées

**RESET** : réarmement manuel

- 2 IIIIII : accès aux paramètres de chauffage
   : diminution de la valeur
- 4 MODE : affichage du mode

- : accès au menu sélectionné ou validation de la modification de la valeur

4.1.2 Description de l'afficheur

#### Fonctionnement du brûleur

Brûleur en fonctionnement

#### Modes de fonctionnement

- Symbole fixe : fonction chauffage activée
  - Symbole clignotant : production de chauffage en cours
- Symbole fixe : fonction eau chaude sanitaire activée
- Symbole clignotant : production d'eau chaude sanitaire en cours
- Fonction chauffage désactivée
- Fonction eau chaude sanitaire désactivée

#### Pression hydraulique de l'installation

La pression hydraulique s'affiche sur le tableau de commande uniquement si l'appareil est équipé d'un manomètre électronique.

- bar (1) Symbole fixe : affichage lors de l'indication de la valeur de la pression hydraulique de l'installation
- Symbole clignotant : pression trop faible dans l'installation
- **XXX** Valeur de la pression dans l'installation (en bar)

#### Affichage des menus

- Menu Information : affichage des valeurs mesurées et des états de l'appareil
- Menu Utilisateur : accès aux paramètres de réglage du niveau Utilisateur
- Menu Installateur : accès aux paramètres de réglage du niveau Installateur
- Menu Forçage Manuel : l'appareil fonctionne avec la consigne affichée, les pompes fonctionnent et les vannes 3 voies ne sont pas commandées.
- Menu des Dérangements : l'appareil est en dérangement. L'information est signalée par un code d'erreur et un afficheur clignotant.

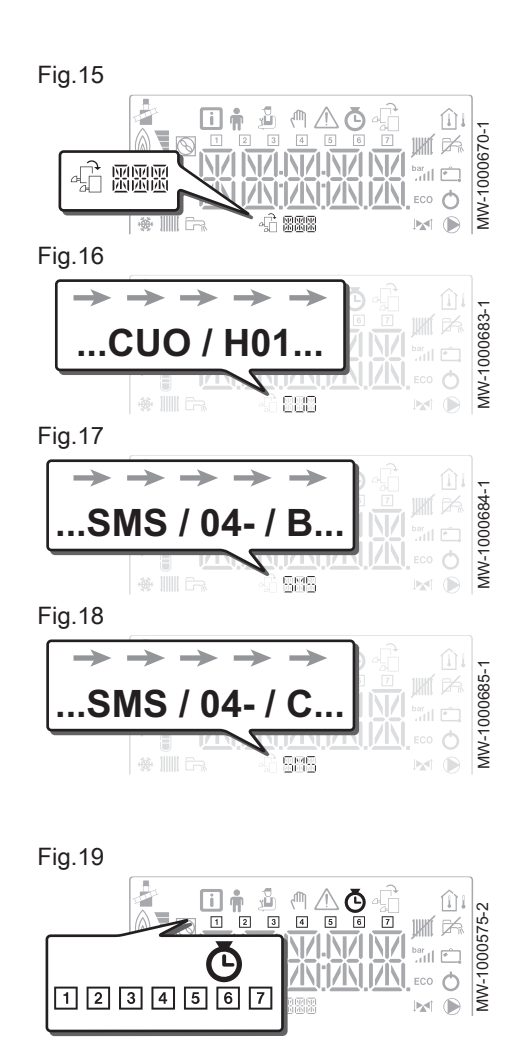

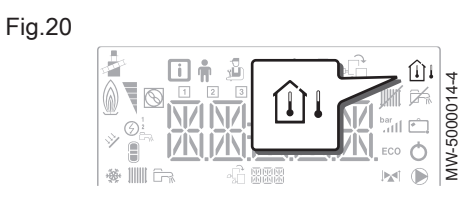

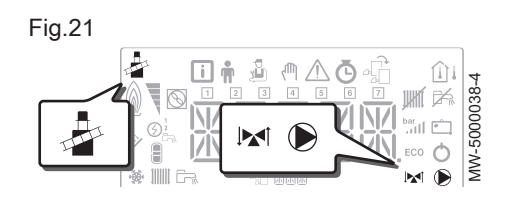

- Sous-Menu COMPTEURS
  - Sous-Menu PROG HORAIRE : Programmation horaire dédiée au chauffage et à la production d'eau chaude sanitaire
  - Sous-Menu HORLOGE
  - Sous-Menu PROG RAF : Programmation horaire dédiée à la fonction rafraîchissement
- Menu Choix de la carte électronique : accès aux informations des cartes électroniques supplémentaires raccordées

#### Affichage du nom des cartes électroniques

Le nom de la carte électronique dont les paramètres s'affichent défile sur 3 caractères.

Carte unité centrale CU-OH01 : circuit direct et eau chaude sanitaire

Carte supplémentaire SMS04 : 2ème circuit

Carte supplémentaire SMS04 : 3<sup>ème</sup> circuit

## Sous-Menus COMPTEURS / PROG HORAIRE / HORLOGE

- Sous-Menu COMPTEURS
  - Sous-Menu **PROG HORAIRE** : Programmation horaire dédiée \_\_\_\_\_au chauffage et à la production d'eau chaude sanitaire
  - Programmation horaire du lundi
  - Programmation horaire du mardi
  - 3 Programmation horaire du mercredi
  - Programmation horaire du jeudi
  - 5 Programmation horaire du vendredi
  - 6 Programmation horaire du samedi
  - Programmation horaire du dimanche
  - Sous-Menu HORLOGE

## Sondes de température

- Sonde de température d'ambiance raccordée :
   symbole fixe pour le mode HIVER,
  - symbole lignotant pour le mode ETE.
- ☐↓ Sonde de température extérieure raccordée :
  - symbole fixe pour le mode HIVER,
  - symbole clignotant pour le mode ETE.

#### Autres informations

- Menu Ramoneur : forçage du fonctionnement en mode charge haute
  - Vanne 3 voies raccordée
  - Vanne 3 voies en fermeture
- Vanne 3 voies en ouverture
- Pompe en marche

## 4.2 Navigation dans les menus

Appuyer sur n'importe quelle touche pour allumer le rétro-éclairage de l'écran du tableau de commande.

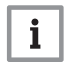

#### Remarque

Si aucune touche n'est actionnée pendant 3 minutes, le rétroéclairage du tableau de commande s'éteint.

Appuyer simultanément sur les 2 touches de droite pour accéder aux différents menus :

| Tab.1       | Menus disponibles                                                                                                    |
|-------------|----------------------------------------------------------------------------------------------------|
| i           | Menu Information                                                                                                    |
| Ŵ           | Menu Utilisateur                                                                                                    |
| ų<br>L      | Menu <b>Installateur</b><br>L'installateur doit entrer le code $D$ $D$ $I$ $Z$ à l'aide des touches<br>+ et $-$ .                                      |
| ፈመ          | Menu Forçage Manuel                                                                                                    |
| $\triangle$ | Menu des Dérangements                                                                                                    |
| Ō           | Sous-menu COMPTEURS<br>Sous-menu PROG HORAIRE<br>Sous-menu HORLOGE                                                                                     |
| ₽Ĵ          | Menu Choix de la carte électronique           Remarque           L'icône s'affiche uniquement si une carte électro-<br>nique optionnelle est présente. |
|             |                                                                                                    |

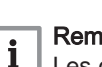

Remarque

Les différents menus ne sont accessibles que lorsque les icônes clignotent.

Appuyer sur la touche + pour :

- accéder au menu suivant,
- accéder au sous-menu suivant,
- accéder au paramètre suivant,
- augmenter la valeur.

Appuyer sur la touche - pour :

- accéder au menu précédent,
- accéder au sous-menu précédent,
- accéder au paramètre précédent,
- diminuer la valeur.

Appuyer sur la touche de validation + pour valider :

- un menu,
- un sous-menu,
- un paramètre,
- une valeur.

Lorsque la température est affichée, un appui court sur la touche de retour <sup>ESC</sup> permet de retourner à l'affichage de l'heure.

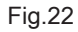

| ESC RESET |      |          | MODE     |
|-----------|------|----------|----------|
|           |      |          |          |
| MW-200036 | 39-1 | <b> </b> | <b>-</b> |

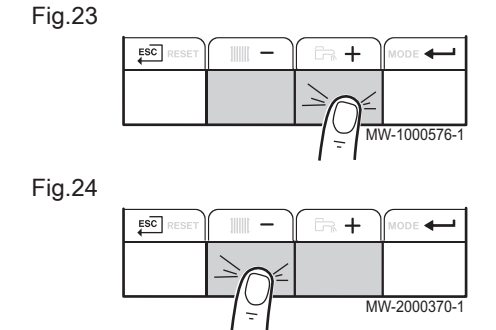

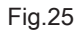

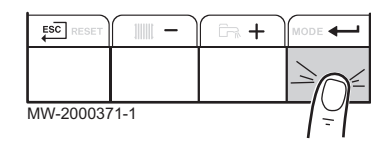

## 4.3 Accéder au Menu Ramoneur 🛓

#### Fig.26

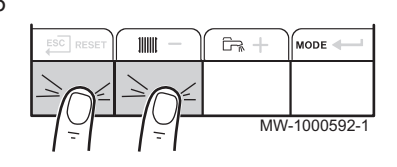

1. Accéder au menu Ramoneur en appuyant simultanément sur les 2 touches de gauche.

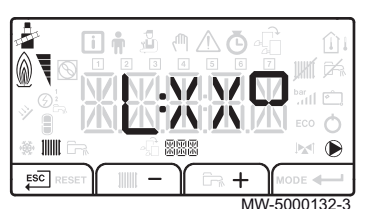

#### 4.4 Sélectionner une carte électronique 🖧

Fig.28

Fig.29

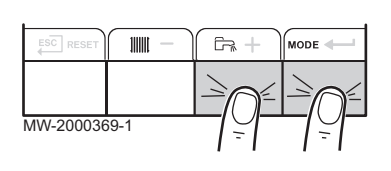

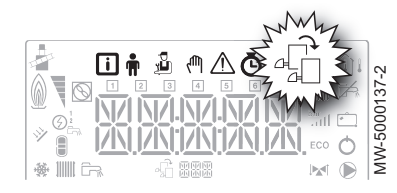

1. Accéder aux menus en appuyant simultanément sur les 2 touches de droite.

2. Faire défiler les différents états de puissance du brûleur de la chaudière : L, H, H. La même valeur défile : XX représente la tempéra-

3. Sortir du menu Ramoneur et revenir à l'affichage principal en appuy-

2. Accéder au menu Choix de la carte électronique.

#### Remarque

ture de départ.

ant sur la touche ESC.

- i Le menu Choix de la carte électronique n'est accessible que lorsque l'icône 着 clignote.
- 3. Faire défiler le nom des cartes électroniques supplémentaires connectées en appuyant sur les touches + ou -.
- Les noms des cartes installées s'affichent successivement. 4. Valider la carte électronique souhaitée en appuyant sur la touche ← .

#### Remarque i

La température départ de la carte sélectionnée s'affiche par défaut ainsi que l'état de la pompe ou des pompes et l'état de la vanne raccordée à la carte sélectionnée.

5. Revenir à l'affichage principal en appuyant sur la touche Esc.

#### 4.5 Accéder à l'historique des erreurs A

Fig.30

Fig.31

Fig.32

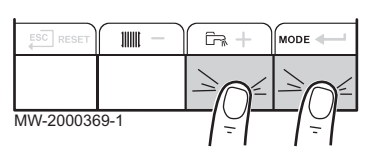

888

Δē

1W-1000689

Πŵ

## Remarque

i

Les codes erreurs et défauts sont listés indifféremment dans l'historique.

- 1. Accéder aux menus en appuyant simultanément sur les 2 touches de droite.
- 2. Sélectionner le menu des Dérangements A en appuyant sur la touche 🔶 .
- Sélectionner la carte en appuyant sur les touches + ou . L'icône 3. 着 s'affiche. Valider le choix de la carte en appuyant sur la touche : le nom de la carte défile.
- 4. Accéder au détail des erreurs en appuyant sur la touche -

#### Remarque

- i Le paramètre *Er* : X X X clignote. *BBB* correspond au nombre d'erreurs stockées.
- 5. Faire défiler les erreurs en appuyant sur la touche + ou . A l'entrée de ce menu, le rang de l'erreur dans l'historique s'affiche brièvement. Le nom de la carte défile ensuite. Revenir à la liste des erreurs en appuyant sur la touche Escl.

#### Remarque

i

Les erreurs sont stockées de la plus récente à la plus ancienne.

|  | MW-1000690-1 |
|--|--------------|
|--|--------------|

- Revenir à l'affichage Er: X X X en appuyant sur la touche ﷺ. Appuyer sur la touche + : le paramètre CLR clignote à la suite des erreurs. BBB correspond à la carte sélectionnée.
   Effacer l'historique des erreurs en appuyant sur la touche ← .
- 7. Sortir du menu Dérangements en appuyant sur la touche Esc.

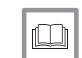

**Pour de plus amples informations, voir** Messages d'erreurs, page 28

#### 5 Réglages

#### 5.1 Liste des paramètres

## 5.1.1 Menu Utilisateur 🛉

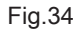

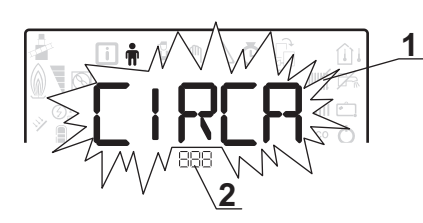

- 1 Sous-menu disponible
- 2 Nom de la carte électronique ou du circuit

3 MW-2000435-1

3 Paramètres de réglage

Sous-menu Nom de la carte élec-Description tronique ou du circuit CIRCA сионо і Circuit de chauffage principal CIRCB SMS04-**В** Circuit de chauffage supplémentaire B CIRCC SMSO4-C Circuit de chauffage supplémentaire C ECS Circuit d'eau chaude sanitaire сионо і сионо і Carte unité centrale CU-OH01 сионо і SMSO4-B SMSO4-B Carte supplémentaire pour circuit B SMSO4-C SMS04-C Carte supplémentaire pour circuit C нт і អា រ Tableau de commande HMI

#### Tab.2 Liste des sous-menus Utilisateur 🛉

**I** CP : Circuits Parameters = Paramètres du circuit de chauffage

#### Liste des paramètres des sous-menus [IR[R/[IR[B/[IR[C] du menu Utilisateur 🛉 Tab.3

| Paramètre | Description                                                                                                    | Réglage d'usine | <b>Réglage d'usine</b><br>5 <i>М</i> 504-3<br>5 <i>М</i> 504-С |
|-----------|----------------------------------------------------------------------------------------------------|-----------------|----------------------------------------------------------------|
| СРО 10    | Consigne de départ de la température d'eau de chauffage pour la<br>zone chauffée si aucune sonde de température extérieure n'est rac-<br>cordée.<br>Pour la carte []]]] [] : Réglable de 7 à 90 °C | 75 °C           | 40 °C                                                          |
| СРОЧО     | Durée de post-fonctionnement de la pompe du circuit<br>Réglable de 0 à 20 minutes                                                                                                    | 3 minutes       | 4 minutes                                                      |
| CP07 I    | Consigne de température d'ambiance en mode réduit<br>Réglable de 5 à 30 °C                                                                                                    | 16 °C           | 16 °C                                                          |
| CP072     | Consigne de température d'ambiance en mode confort<br>Réglable de 5 à 30 °C                                                                                                    | 20 °C           | 20 °C                                                          |
| CP073     | Ne pas modifier ce réglage.                                                                                                    | 6 °C            | 6 °C                                                           |
| СРО7Ч     | Ne pas modifier ce réglage.                                                                                                    | 21 °C           | 21 °C                                                          |
| CPO75     | Ne pas modifier ce réglage.                                                                                                    | 22 °C           | 22 °C                                                          |
| CP076     | Ne pas modifier ce réglage.                                                                                                    | 20 °C           | 20 °C                                                          |
| CP 140    | Ne pas modifier ce réglage.                                                                                                    | non disponible  | 30 °C                                                          |
| СРІЧІ     | Ne pas modifier ce réglage.                                                                                                    | non disponible  | 25 °C                                                          |
| CP 142    | Ne pas modifier ce réglage.                                                                                                    | non disponible  | 25 °C                                                          |

| Paramètre | Description                                                                                                    | Réglage d'usine | Réglage d'usine<br>5 // 5 0 4 - 3<br>5 // 5 0 4 - 0 |
|-----------|----------------------------------------------------------------------------------------------------|-----------------|-----------------------------------------------------|
| CP 143    | Ne pas modifier ce réglage.                                                                                                    | non disponible  | 25 °C                                               |
| CP 144    | Ne pas modifier ce réglage.                                                                                                    | non disponible  | 25 °C                                               |
| CP 145    | Ne pas modifier ce réglage.                                                                                                    | non disponible  | 25 °C                                               |
| CP320     | <ul> <li>Mode de fonctionnement du circuit :</li> <li> 𝔅 = programmation horaire</li> <li> 𝔅 = mode manuel</li> <li> 𝔅 = mode antigel</li> </ul> | 0               | 0                                                   |
| CP350     | Ne pas modifier ce réglage.                                                                                                    | non disponible  | 55 °C                                               |
| CP360     | Ne pas modifier ce réglage.                                                                                                    | non disponible  | 10 °C                                               |
| СРБЧО     | Consigne de température du mode PISCINE                                                                                                    | non disponible  | 20 °C                                               |
| CP570     | Ne pas modifier ce réglage.                                                                                                    | 0               | 0                                                   |

# i

**Remarque** DP : Direct Hot Water Parameters = Paramètres du préparateur d'eau chaude sanitaire

#### Liste des paramètres du sous-menu *E C* 5 du menu Utilisateur 🛉 Tab.4

| Paramètre | Description                                                                                                    | Réglage d'usine |
|-----------|----------------------------------------------------------------------------------------------------|-----------------|
| JP060     | Ne pas modifier ce réglage.                                                                                                    | 0               |
| JP070     | Consigne de température d'eau chaude sanitaire en mode confort<br>Réglable de 40 à 65 °C                                                                                      | 55 °C           |
| JP080     | Consigne de température d'eau chaude sanitaire en mode réduit<br>Réglable de 10 à 60 °C                                                                                       | 10 °C           |
| JP200     | <ul> <li>Mode production d'eau chaude sanitaire :</li> <li>① = programmation horaire</li> <li>I = mode manuel</li> <li>C = mode antigel</li> </ul>                            | 0               |
| JP2 13    | Durée de post-circulation de la pompe après la production d'eau chaude sanitai-<br>re :<br>• réglable de 0 à 60 minutes<br>• réglé sur 99 minutes = fonctionnement en continu | 3 minutes       |

Remarque i

AP : Appliance Parameters = Paramètres de l'appareil

#### Liste des paramètres des sous-menus [U]HO I/SMSOH-B/SMSOH-[ du menu Utilisateur 🛉 Tab.5

| Paramètre | Description                                                                                                    | Réglage d'usine | Réglage d'usine<br>5 // 5 // 4 - 1<br>5 // 5 // 4 - C |
|-----------|----------------------------------------------------------------------------------------------------|-----------------|-------------------------------------------------------|
| RPO 16    | Fonctionnement du chauffage central :<br>• <i>D</i> = arrêt<br>• <i>I</i> = marche                                | 1               | non disponible                                        |
| APO 17    | <ul> <li>Fonctionnement du préparateur d'eau chaude sanitaire :</li> <li>D = arrêt</li> <li>l = marche</li> </ul> | 1               | non disponible                                        |
| AP073     | Consigne basculement ETE / HIVER :<br>• réglable de 15 à 30 °C<br>• réglé sur 30,5 °C = fonction désactivée       | 22 °C           | 22 °C                                                 |

| Paramètre | Description                                     | Réglage d'usine | Réglage d'usine<br>らからりィー B<br>らからりィー C |
|-----------|-------------------------------------------------|-----------------|-----------------------------------------|
| AP074     | Dérogation ETE :<br>• ① = arrêt<br>• 1 = marche | 0               | 0                                       |

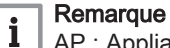

AP : Appliance Parameters = Paramètres de l'appareil

#### Tab.6 Liste des paramètres du sous-menu H 🕅 / du menu Utilisateur 🛉

| Paramètre     | Description                                                                                                    | Réglage d'usine |
|---------------|----------------------------------------------------------------------------------------------------|-----------------|
| AP067         | <ul> <li>Rétro-éclairage BKL</li> <li>D = arrêt après 3 minutes d'inactivité sur le tableau de commande</li> <li>I = marche</li> </ul>                                                                                                | 1               |
| AP 103        | Réglage de la LANGUE L $5$ :<br>• $0$ = pas de langue<br>• $F R$ = Français<br>• $NL$ = Néerlandais<br>• $E N$ = Anglais<br>• $B E$ = Allemand<br>• $E 5$ = Espagnol<br>• $I T$ = Italien<br>• $PL$ = Polonais<br>• $P T$ = Portugais | FR              |
| AP 104        | Réglage du <b>CONTRASTE [</b> <i>R T</i> :<br>Réglable de 0 à 3                                                                                                    | 0               |
| <i>RP 105</i> | Choix de l' <b>UNITE</b> <i>UNT</i> :<br>• <i>D</i> = °C<br>• <i>I</i> = °F                                                                                                    | 0               |
| AP082         | Changement horaire été / hiver IL 5 :<br>• [] = arrêt<br>• I = marche                                                                                                    | 1               |

#### 5.1.2 Menu Installateur 🕹

#### Remarque

i

Entrer le code [] [] / 2 en appuyant sur la touche +. Valider l'accès en appuyant sur la touche

3 Paramètres de réglage

2

Fig.35

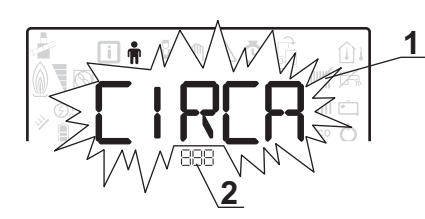

- 1 Sous-menu disponible
- 2 Nom de la carte électronique ou du circuit

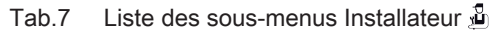

| Sous-menu | Description                           | Nom de la carte élec-<br>tronique ou du circuit |
|-----------|---------------------------------------|-------------------------------------------------|
| CIRCR     | Circuit de chauffage principal        | сионо і                                         |
| CIRCB     | Circuit de chauffage supplémentaire B | SMS04-3                                         |

MW-2000435-1

3

| Sous-menu | Description                           | Nom de la carte élec-<br>tronique ou du circuit |
|-----------|---------------------------------------|-------------------------------------------------|
| CIRCC     | Circuit de chauffage supplémentaire C | SMS04-C                                         |
| ECS       | Circuit d'eau chaude sanitaire        | сионо і                                         |
| сионо і   | Carte unité centrale CU-OH01          | сионо і                                         |
| SMS04-B   | Carte supplémentaire pour circuit B   | SMS04-B                                         |
| 57504-0   | Carte supplémentaire pour circuit C   | SMS04-C                                         |
| អកា រ     | Tableau de commande HMI               | មការ                                            |

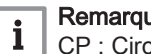

**Remarque** CP : Circuits Parameters = Paramètres du circuit de chauffage

# Tab.8 Liste des paramètres des sous-menus CIRCRICIRCBICIRCC du menu Installateur 🍰

| Paramètre | Description                                                                                                    | Réglage d'usine | Réglage d'usine<br>らからりィー B<br>らからりィー C |
|-----------|----------------------------------------------------------------------------------------------------|-----------------|-----------------------------------------|
| CP00 I    | Consigne maximale de température de départ<br>Pour la carte []]]H]] I : Réglable de 7 à 90 °C                                                                                              | 90 °C           | 50 °C                                   |
| CP020     | <ul> <li>Type de circuit direct raccordé avec une carte CUOHO 1:</li> <li>D = circuit chauffage désactivé</li> <li>I = à des radiateurs</li> <li>C = circuit avec vanne 3 voies</li> </ul> | 1               | 2                                       |
| CP030     | Bande neutre de la vanne 3 voies<br>Réglable de 4 à 16 °C                                                                                                    | non disponible  | 12 °C                                   |
| CPOSO     | Décalage vanne 3 voies<br>Réglable de 0 à 16 °C                                                                                                    | non disponible  | 4 °C                                    |
| CP060     | Consigne de température d'ambiance en mode vacances<br>Réglable de 5 à 20 °C                                                                                                    | 6 °C            | 6 °C                                    |
| CP070     | Consigne de température de basculement du mode réduit au mode<br>confort<br>Réglable de 5 à 30 °C                                                                                          | 16 °C           | 16 °C                                   |
| CP200     | Consigne de température d'ambiance en mode forcé<br>Réglable de 5 à 30 °C                                                                                                    | 20 °C           | 20 °C                                   |
| CP2 10    | Température du pied de la courbe en mode jour :<br>• réglable de 16 à 90 °C<br>• réglé sur 15 = pas de température de pied de courbe                                                       | 15 °C           | 15 °C                                   |
| 05543     | Température du pied de la courbe en mode nuit :<br>• réglable de 16 à 90°C<br>• réglé sur 15 = pas de température de pied de courbe                                                        | 15 °C           | 15 °C                                   |
| CP230     | Pente de chauffe du circuit<br>Réglable de 0 à 4                                                                                                    | 1,5             | 0,7                                     |
| CP260     | Consigne de température minimale de départ du mode antigel<br>Réglable de 10 à 50 °C                                                                                                    | non disponible  | 20 °C                                   |
| CP270     | Ne pas modifier ce réglage.                                                                                                    | non disponible  | 18 °C                                   |
| CP280     | Ne pas modifier ce réglage.                                                                                                    | non disponible  | 10 °C                                   |

| Paramètre | Description                                                                                                    | Réglage d'usine | <b>Réglage d'usine</b><br>らからりィー<br>らからりィー C |
|-----------|----------------------------------------------------------------------------------------------------|-----------------|----------------------------------------------|
| СР300     | La fonction d'anticipation calcule l'heure de redémarrage du chauffa-<br>ge pour atteindre la température ambiante désirée moins 0.5 K à<br>l'heure programmée du passage au mode confort. L'heure de début<br>du programme horaire correspond à la fin de la phase de réchauffa-<br>ge accéléré. La fonction est activée en réglant une valeur différente<br>de 101. La valeur réglée correspond au temps que l'on estime né-<br>cessaire au système pour remettre l'installation en température (à<br>température extérieure 0 °C) ; en partant d'une température ambian-<br>te résiduelle correspondant à la consigne d'abaissement nocturne.<br>L'anticipation est optimisée si une sonde d'ambiance est raccordée.<br>Le régulateur affinera automatiquement le temps d'anticipation.<br>• réglable de 0 à 100<br>• réglé sur 101 = fonction désactivée | 101             | non disponible                               |
| СРЗЧО     | <ul> <li>Fonctionnement en mode réduit (ou mode ECO):</li> <li>D = arrêt : température réduite non maintenue</li> <li>I = abaissement : température réduite maintenue</li> </ul>                                                                                                    | 0               | 0                                            |
| CP370     | Ne pas modifier ce réglage.                                                                                                    | non disponible  | 10 °C                                        |
| СР380     | Ne pas modifier ce réglage.                                                                                                    | non disponible  | 70 °C                                        |
| CP390     | Ne pas modifier ce réglage.                                                                                                    | non disponible  | 3 heures                                     |
| СРЧОО     | Ne pas modifier ce réglage.                                                                                                    | non disponible  | 1 heure                                      |
| СРЧ2О     | Ne pas modifier ce réglage.                                                                                                    | non disponible  | 6 °C                                         |
| СРЧЗО     | Ne pas modifier ce réglage.                                                                                                    | non disponible  | 0                                            |
| СРЧЧО     | Ne pas modifier ce réglage.                                                                                                    | non disponible  | 0                                            |
| СРЧБО     | Ne pas modifier ce réglage.                                                                                                    | non disponible  | 0                                            |
| СРЧТО     | Nombre de jours où la fonction <b>SECHAGE CHAPE</b> est active.<br>La fonction <b>SECHAGE CHAPE</b> permet d'imposer une température<br>de départ constante ou des paliers de température successifs pour<br>accélérer le séchage d'une chape plancher chauffant.<br>Réglable de 0 à 30 jours                                                                                                    | 0               | 0                                            |
| СРЧӨО     | Consigne température de début de la fonction <b>SECHAGE CHAPE</b><br>Réglable de 20 à 50 °C                                                                                                    | 20 °C           | 20 °C                                        |
| СРЧЭО     | Consigne température de fin de la fonction <b>SECHAGE CHAPE</b><br>Réglable de 20 à 50 °C                                                                                                    | 20 °C           | 20 °C                                        |
| CP500     | Présence sonde de départ :<br>• <i>D</i> = pas de présence<br>• <i>l</i> = auto-détectée                                                                                                    | non disponible  | 0                                            |
| CPS20     | Consigne puissance zone<br>Réglable de 0 à 100 %                                                                                                    | non disponible  | 100 %                                        |
| CP530     | Vitesse pompe zone<br>Réglable de 20 à 100 %                                                                                                    | non disponible  | 100 %                                        |
| CP560     | Ne pas modifier ce réglage.                                                                                                    | non disponible  | 0                                            |
| CP600     | Ne pas modifier ce réglage.                                                                                                    | non disponible  | 60 °C                                        |
| CP6 10    | Ne pas modifier ce réglage.                                                                                                    | non disponible  | 6 °C                                         |
| CP620     | Ne pas modifier ce réglage.                                                                                                    | non disponible  | 6 °C                                         |
| CP630     | Ne pas modifier ce réglage.                                                                                                    | non disponible  | 6                                            |
| СРБЧО     | Sens d'action du thermostat d'ambiance :<br>• D = contact ouvert<br>• I = contact fermé                                                                                                    | 1               | 1                                            |
| CP6SO     | Ne pas modifier ce réglage.                                                                                                    | non disponible  | 29 °C                                        |
| CP690     | Ne pas modifier ce réglage.                                                                                                    | non disponible  | 0                                            |
| CP700     | Ne pas modifier ce réglage.                                                                                                    | non disponible  | 0                                            |
| CP7 10    | Ne pas modifier ce réglage.                                                                                                    | non disponible  | 20 °C                                        |

| Paramètre | Description                 | Réglage d'usine | Réglage d'usine<br>らからりィー 3<br>らからりィー C |
|-----------|-----------------------------|-----------------|-----------------------------------------|
| CP720     | Ne pas modifier ce réglage. | non disponible  | 20 °C                                   |

**I** Remarque DP : Direct Hot Water Parameters = Paramètres du préparateur d'eau chaude sanitaire

| Tab.9 | Liste des para | nètres du sous-menu | 869 | du menu | Installateur 遵 |
|-------|----------------|---------------------|-----|---------|----------------|
|-------|----------------|---------------------|-----|---------|----------------|

| Paramètre | Description                                                                                                    | Réglage d'usine |
|-----------|----------------------------------------------------------------------------------------------------|-----------------|
| <u> </u>  | <ul> <li>La fonction antilégionellose permet de lutter contre l'apparition de légionelle dans le préparateur d'eau chaude sanitaire, ces bactéries sont responsables de la légionellose :</li> <li>D = arrêt</li> <li>I = marche : le préparateur d'eau chaude sanitaire est surchauffé à 65 °C pendant 20 minutes, une fois par semaine.</li> <li>C = automatique : le préparateur d'eau chaude sanitaire est géré par commande à distance.</li> </ul> | 0               |
| JPOOS     | Augmentation de la valeur de consigne chaudière pour la production d'eau chau-<br>de sanitaire<br>Réglable de 0 à 30 °C                                                                                                    | 20 °C           |
| JP006     | Différentiel d'enclenchement de démarrage de la charge du préparateur d'eau chaude sanitaire<br>Réglable de 2 à 15 °C                                                                                                    | 6 °C            |
| <u> </u>  | Surchauffe de la température de départ du préparateur d'eau chaude sanitaire<br>pour la production d'eau chaude sanitaire<br>Offset préparateur d'eau chaude sanitaire pour arrêt du préparateur d'eau chau-<br>de sanitaire<br>Réglable de 0 à 10 °C                                                                                                    | O° 0            |
| JP037     | Vitesse minimale de la pompe en mode production d'eau chaude sanitaire<br>Réglable de 0 à 100 %                                                                                                    | 40 %            |
| JPO38     | Vitesse maximale de la pompe en mode production d'eau chaude sanitaire<br>Réglable de 20 à 100 %                                                                                                    | 100 %           |
| JP055     | Activation de la fonction <b>Titan Active System (TAS)</b> :<br>• [] = arrêt<br>• / = marche                                                                                                    | 1               |
| JP 150    | <ul> <li>Thermostat du préparateur d'eau chaude sanitaire :</li> <li>① = arrêt</li> <li>I = marche</li> </ul>                                                                                                    | 1               |
| JP 160    | Ne pas modifier ce réglage.                                                                                                    | 65 °C           |

Remarque

**i** AP : Appliance Parameters = Paramètres de l'appareil

# Tab.10 Liste des paramètres des sous-menus CUOHO I/SMSOH-B/SMSOH-C du menu Installateur 🍰

| Paramètre | Description                                                                                                    | Réglage d'usine | Réglage d'usine<br>らからりィー 3<br>らからりィー C |
|-----------|----------------------------------------------------------------------------------------------------|-----------------|-----------------------------------------|
| APOO I    | <ul> <li>Fonction de l'entrée bloquante BL :</li> <li><i>l</i> = blocage total</li> <li><i>c</i><sup>2</sup> = blocage partiel</li> <li><i>3</i> = réinitialisation manuelle à faire par l'utilisateur</li> </ul> | 1               | non disponible                          |
| AP006     | Pression hydraulique minimum avant l'apparition d'un message d'er-<br>reur<br>Réglable de 0 à 6 bar                                                                                                    | 0,4 bar         | non disponible                          |

| Paramètre    | Description                                                                                                    | Réglage d'usine                              | Réglage d'usine<br>SMSD4-B<br>SMSD4-C |
|--------------|----------------------------------------------------------------------------------------------------|----------------------------------------------|---------------------------------------|
| RPO 10       | <ul> <li>Révision :</li> <li>D = pas de notification</li> <li>I = notification personnalisée</li> <li>C = notification automatique</li> </ul>                                                                                                    | 0                                            | non disponible                        |
| 8P0          | Nombre d'heures de fonctionnement avant révision manuelle<br>Réglable de 100 à 25500 heures                                                                                                    | 8750 heures                                  | non disponible                        |
| <i>APOS6</i> | <ul> <li>Présence de sonde extérieure :</li> <li>D = pas de présence</li> <li>I = auto-détectée</li> <li>C = ne pas utiliser</li> <li>Ne pas modifier ce réglage pour les cartes SMS04.</li> <li>Raccorder la sonde extérieure sur le circuit CUOH-01.</li> </ul>                                                                                                    | 0                                            | 1                                     |
| <i>RP063</i> | Température maximale du système<br>Réglable de 20 à 90 °C                                                                                                    | 90 °C                                        | non disponible                        |
| яробч        | Puissance brûleur<br>Réglable de 0 à 99000 W                                                                                                    | selon la puissan-<br>ce de la chaudiè-<br>re | non disponible                        |
| <i>RP075</i> | Ne pas modifier ce réglage.                                                                                                    | non disponible                               | 4 °C                                  |
| <i>AP078</i> | Ne pas modifier ce réglage.                                                                                                    | non disponible                               | 0                                     |
| AP079        | <ul> <li>Caractérisation de l'inertie thermique du bâtiment :<br/>Réglable de 0 à 10</li> <li>D = 10 heures d'inertie pour un bâtiment à faible inertie,</li> <li>J = 22 heures d'inertie pour un bâtiment à inertie normale,</li> <li>ID = 50 heures d'inertie pour un bâtiment à forte inertie.</li> <li>La modification du réglage d'usine n'est utile que dans des cas exceptionnels.</li> </ul> | 3                                            | 3                                     |
| AP080        | Consigne de température hors-gel extérieur :<br>• réglable de -29 à 20 °C<br>• réglé sur -30 °C = fonction désactivée                                                                                                    | 3 °C                                         | 3 °C                                  |
| AP 10 I      | Fonctionnement de la purge :<br>• <i>D</i> = arrêt<br>• <i>l</i> = marche                                                                                                    | 1                                            | non disponible                        |
| AP 102       | <ul> <li>Fonctionnement de la pompe de chauffage :</li> <li>D = sur toute demande de chauffage d'un circuit supplémentaire</li> <li>l = sur toute demande de chauffage d'un circuit direct</li> </ul>                                                                                                    | 1                                            | non disponible                        |
| PPO 15       | Post-circulation de la pompe de chauffage :<br>• réglable de 0 à 98 minutes<br>• réglé sur 99 = fonctionnement en continu                                                                                                    | 0                                            | non disponible                        |
| PPO 16       | Vitesse maximale de la pompe en mode chauffage<br>Réglable de 20 à 100 %                                                                                                    | 100 %                                        | non disponible                        |
| PPO 18       | Vitesse minimale de la pompe en mode chauffage<br>Réglable de 20 à 100 %                                                                                                    | 40 %                                         | non disponible                        |
| R ]]         | Détection automatique                                                                                                    | disponible                                   | non disponible                        |
| ENF          | Réinitialisation des paramètres d'usine                                                                                                    | disponible                                   | non disponible                        |

# 5.1.3 Menus COMPTEURS /PROG HORAIRE / HORLOGE O

# Tab.11 Liste des sous-menus 🕭

| Sous-menu | Description                                                    |
|-----------|----------------------------------------------------------------|
| ENT       | COMPTEURS                                                      |
| CIRCA     | Programmation horaire du circuit de chauffage principal        |
| CIRCB     | Programmation horaire du circuit de chauffage supplémentaire B |

| Sous-menu  | Description                                                    |
|------------|----------------------------------------------------------------|
| CIRCC      | Programmation horaire du circuit de chauffage supplémentaire C |
| <i>ECS</i> | Programmation horaire du circuit d'eau chaude sanitaire        |
| CLK        | Réglage de l'horloge et de la date                             |

# ■ Sous-menu COMPTEURS Ō

# Tab.12 Choix disponibles dans le sous-menu [ NT : noms des cartes électroniques associées

| Paramètre de réglage | Carte électronique                     | Paramètre                 |
|----------------------|----------------------------------------|---------------------------|
| 00                   | Carte unité centrale <b>CU-OH01</b>    | RC<br>DC<br>PC<br>SERVICE |
| 002                  | Carte supplémentaire pour circuit<br>B | RC<br>CC<br>SERVICE       |
| 003                  | Carte supplémentaire pour circuit<br>C | RC<br>CC<br>SERVICE       |

# Tab.13 Liste des compteurs disponibles (X) dans le sous-menu LNT

| Paramètre | Description                                                                               | Unité  | сионо і | SMSO4-3<br>SMSO4-C |
|-----------|-------------------------------------------------------------------------------------------|--------|---------|--------------------|
| ACOO I    | Nombre d'heures de fonctionnement                                                         | heures | Х       | Х                  |
| RCOOS     | Consommation en mode chauffage                                                            | kWh    | Х       |                    |
| RC006     | Consommation en mode production d'eau chau-<br>de sanitaire                               | kWh    | X       |                    |
| 8026      | Nombre d'heures de fonctionnement de la pom-<br>pe                                        | heures | X       |                    |
| 8027      | Nombre de démarrages de la pompe                                                          | -      | Х       |                    |
| CC00 I    | Nombre d'heures de fonctionnement de la pom-<br>pe                                        | heures |         | Х                  |
| CCO 10    | Nombre de démarrages de la pompe                                                          | heures |         | Х                  |
| 10002     | Nombre de cycles vanne d'inversion                                                        | -      | Х       |                    |
| 1003      | Nombre d'heures de fonctionnement de la van-<br>ne d'inversion                            | heures | X       |                    |
| 10004     | Nombre de démarrages brûleur en mode pro-<br>duction d'eau chaude sanitaire               | -      | X       |                    |
| 10005     | Nombre d'heures de fonctionnement du brûleur<br>en mode production d'eau chaude sanitaire | heures | Х       |                    |
| PC002     | Nombre de démarrages brûleur                                                              | -      | Х       |                    |
| PC003     | Nombre d'heures de fonctionnement du brûleur                                              | heures | Х       |                    |
| РСООЧ     | Nombre de mises en sécurité (E36)                                                         | -      | Х       |                    |
| 80002     | Nombre d'heures de fonctionnement du brûleur depuis la dernière maintenance               | heures | Х       |                    |
| 8003      | Nombre d'heures de fonctionnement depuis la dernière maintenance                          | heures | X       |                    |
| ЯСООЧ     | Nombre de démarrages du brûleur depuis la<br>dernière maintenance                         | -      | X       |                    |

| Paramètre | Description                                                                                                    | Unité | сионо і | SMSO4-3<br>SMSO4-C |
|-----------|----------------------------------------------------------------------------------------------------|-------|---------|--------------------|
| SERVICE   | Réinitialisation du service maintenance<br><i>L R</i> : les compteurs <i>R L D D D</i> , <i>R L D D D</i> ,<br><i>R L D D Y</i> sont remis à zéro. | -     | X       |                    |

#### Tab.14 Liste des paramètres dans le sous-menu [] L K du menu 🙆

| Paramètre | Unité                   | нті        |
|-----------|-------------------------|------------|
| HEURES    | Réglable de 0 à 23      | disponible |
| MINUTES   | Réglable de 0 à 59      | disponible |
| JATE      | Réglable de 1 à 31      | disponible |
| MOIS      | Réglable de 1 à 12      | disponible |
| ANNEE     | Réglable de 2000 à 2100 | disponible |

## 5.2 Réglages des paramètres

#### Fig.36

|                              | ŵı |         |
|------------------------------|----|---------|
|                              |    | 00008-2 |
| 1711171117111711<br>+1: 1888 |    | MW-50   |

#### Fig.37

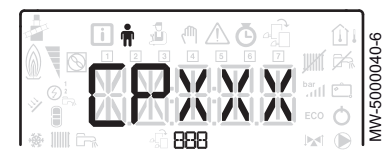

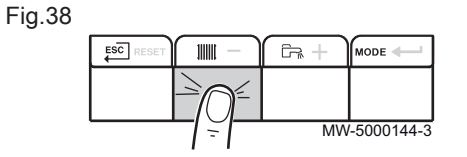

## 5.2.1 Modifier les paramètres Utilisateur 🛉

# Attention

La modification des réglages d'usine est susceptible d'affecter le fonctionnement de l'appareil.

1. Accéder au menu Utilisateur.

#### Remarque

Le menu Utilisateur n'est accessible que lorsque l'icône 🛱 clignote.

- 2. Sélectionner le sous-menu souhaité en appuyant sur la touches + ou -.
- 3. Valider la sélection en appuyant sur la touche -
- 4. Sélectionner le paramètre souhaité en appuyant sur les touches + ou pour faire défiler la liste des paramètres réglables.
- 5. Valider la sélection en appuyant sur la touche
- 6. Modifier la valeur du paramètre en appuyant sur les touches + ou
- 7. Valider la nouvelle valeur du paramètre en appuyant sur la touche
- 8. Revenir à l'affichage principal en appuyant sur la touche ESC.

#### 5.2.2 Régler le chauffage

#### Attention

La modification des réglages d'usine est susceptible d'affecter le fonctionnement de l'appareil.

# i Remarque

Le mode chauffage peut être géré à l'aide du menu **PROG** HORAIRE.

1. Accéder aux paramètres du chauffage en appuyant 2 fois sur la touche

#### Remarque

i

Si aucune sonde de température extérieure n'est raccordée, ce menu permet de régler la température de l'eau de chauffage. Si une sonde de température extérieure est raccordée, ce menu permet de régler la consigne de température intérieure.

| MW-300024 | 9-4 |  |
|-----------|-----|--|

Fig.40

|  |      | MODE        |
|--|------|-------------|
|  |      |             |
|  | - MV | /-6000254-2 |

#### Fig.41

|          | <u>}</u>       | 1   |  |
|----------|----------------|-----|--|
| 🤹 🖬 i    | i ≗ @ &ĞĞ      |     |  |
|          |                |     |  |
|          |                | ECO |  |
| * III Ga | - 6 <b>888</b> |     |  |

#### Fig.42

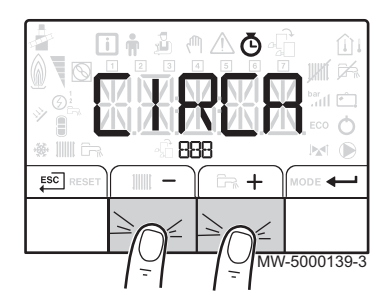

- 2. Sélectionner le circuit souhaité en appuyant sur la touches + ou -.
- L'état du chauffage et la consigne de température d'eau de chauffage associée s'affichent en alternance.
- 4. Sélectionner le mode à modifier en appuyant sur les touches + ou
  - Mode ON = confort
  - Mode ECO = abaissement
- 5. Modifier la consigne de température d'eau de chauffage du mode sélectionné en appuyant sur la touche + ou -.

#### Remarque

- i Appuyer sur la touche ESC pour annuler toute saisie.
- 6. Valider la nouvelle consigne de température en appuyant sur la touche 🔶.
- 7. Revenir à l'affichage principal en appuyant sur la touche ESC.

#### 5.2.3 Régler la température de l'eau chaude sanitaire

#### Remarque

i

i

i

La production d'eau chaude sanitaire peut être gérée à l'aide du sous-menu PROG HORAIRE dédié à la programmation horaire.

- 1. Accéder aux paramètres de la production d'eau chaude sanitaire en appuyant sur la touche 🖳.
- 2. Modifier la consigne de température d'eau chaude sanitaire en appuyant sur les touches + ou -.
- 3. Valider la nouvelle consigne de température en appuyant sur la touche 🖊.

#### Remarque

Appuyer sur la touche ESC pour annuler toute saisie.

L'affichage principal du tableau de commande apparaît automatiquement.

## 5.2.4 Régler la programmation horaire O

1. Accéder aux menus COMPTEURS/ PROG HORAIRE / HORLOGE.

#### Remarque i

Les menus COMPTEURS/ PROG HORAIRE / HORLOGE ne sont accessibles que lorsque l'icône O clignote.

#### Remarque

Dans le cas de l'utilisation d'un thermostat d'ambiance programmable, ce menu ne s'affiche pas.

- 2. Sélectionner le circuit souhaité en appuyant sur la touche + ou -. Les icônes dédiés aux jours de la semaine clignotent tous en même temps : 1 2 3 4 5 6 7.

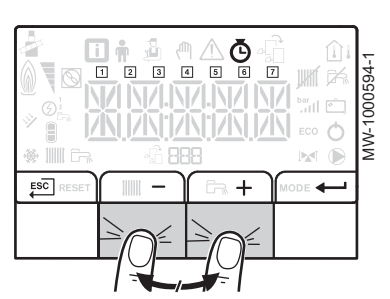

4. Sélectionner le numéro du jour souhaité en appuyant sur les touches + ou - jusqu'à ce que l'icône dédiée au jour souhaité clignote.

| Jour sélectionné    | Description                  |
|---------------------|------------------------------|
| 1, 2, 3, 4, 5, 6, 7 | tous les jours de la semaine |
| 1                   | lundi                        |
| 2                   | mardi                        |
| 3                   | mercredi                     |
| 4                   | jeudi                        |
| 5                   | vendredi                     |
| 6                   | samedi                       |
| 7                   | dimanche                     |

#### Remarque

i La touche + permet de se déplacer vers la droite. La touche – permet de se déplacer vers la gauche.

- 5. Valider la sélection en appuyant sur la touche -
- 6. Régler l'heure de début de la période 5 / en appuyant sur les touches + ou -.
- 7. Valider la sélection en appuyant sur la touche -

Fig.44

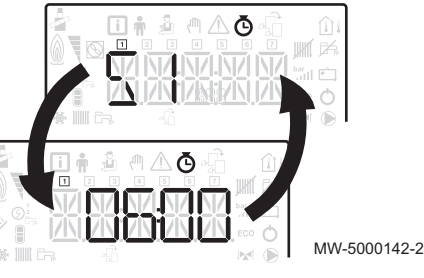

Fig.45

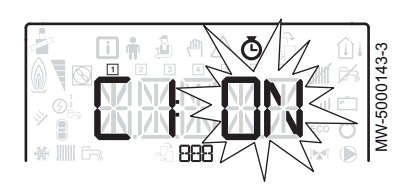

8. Sélectionner l'état [ / correspondant à la période 5 / en appuyant sur les touches + ou -.

| Etats $\mathcal{L}$ / à $\mathcal{L}\mathcal{B}$ des périodes<br>$\mathcal{L}$ / à $\mathcal{L}\mathcal{B}$ | Description  |
|----------------------------------------------------------------------------------------------------|--------------|
| ON                                                                                                    | mode confort |
| 600                                                                                                    | mode réduit  |

- 9. Valider la sélection en appuyant sur la touche -
- 10. Répéter les étapes 8 à 11 pour définir les périodes de confort  $\subseteq$  / à 5 6 et les états associés [ / à [ 6.

#### Remarque i

Pas de réglage : 10 minutes

Le réglage *EN I* détermine la fin.

11. Revenir à l'affichage principal en appuyant sur la touche ESC.

Exemple :

| Horaire                                   | 51    | C I | 25    | 62         | 53    | 63 | 54    | ĹЧ         | 55    | C S | 56    | 66  |
|-------------------------------------------|-------|-----|-------|------------|-------|----|-------|------------|-------|-----|-------|-----|
| 06:00-22:00                               | 06:00 | ON  | 22:00 | 800        | END   |    |       |            |       |     |       |     |
| 06:00-08:00<br>11:30-13:30                | 06:00 | ON  | 08:00 | 800        | 11:30 | ON | 13:30 | <i>ECO</i> | ENI   |     |       |     |
| 06:00-08:00<br>11:30-14:00<br>17:30-22:00 | 06:00 | ON  | 08:00 | <i>ECO</i> | 11:30 | ON | 14:00 | 800        | 17:30 | ON  | 22:00 | 800 |

## 5.2.5 Activer le Forçage Manuel pour le chauffage (11)

Le menu Forçage Manuel s'utilise uniquement sur le mode chauffage.

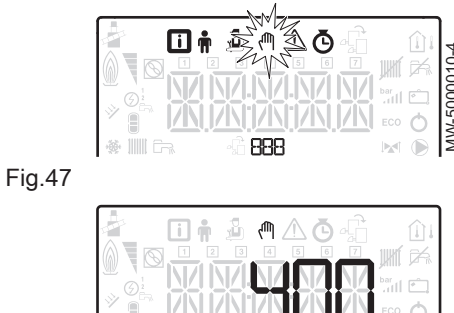

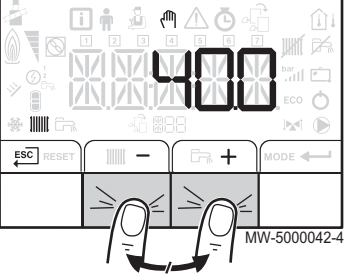

#### Fig.48

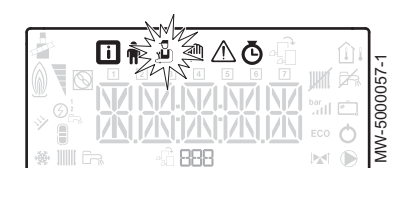

#### Fig.49

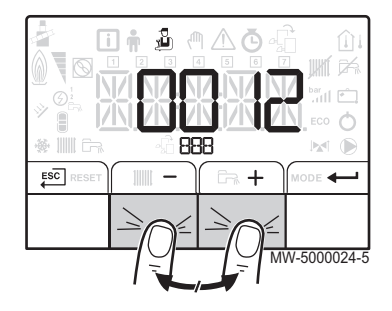

1. Accéder au menu Forçage Manuel.

#### Remarque

i

Le menu Forçage Manuel n'est accessible que lorsque l'icône (<sup>III</sup>) clignote.

- 2. Régler la valeur de la consigne de température d'eau de chauffage en appuyant sur les touches + ou -.
- 4. Revenir à l'affichage principal en appuyant sur la touche EC.

# i Remarque

Pour le forçage de la production d'eau chaude sanitaire, sélectionner le paramètre P 2 0 0 disponible dans le menu Utilisateur.

#### 5.2.6 Modifier les paramètres Installateur 🕹

#### Attention

La modification des réglages d'usine est susceptible d'affecter le fonctionnement de l'appareil.

Les paramètres du Menu **Installateur** peuvent uniquement être modifiés par un professionnel qualifié.

1. Accéder au menu Installateur.

#### Remarque

i

Le menu **Installateur** n'est accessible que lorsque l'icône 🛓 clignote.

- 2. Entrer dans le menu **Installateur** en entrant le code [] [] / 2 en appuyant sur les touches + et -.
- Valider l'accès en appuyant sur la touche —.
- Sélectionner la carte électronique souhaitée en appuyant sur la touches + ou −.
- 5. Valider la sélection en appuyant sur la touche -
- 6. Sélectionner le paramètre souhaité en appuyant sur les touches + et pour faire défiler la liste des paramètres réglables.
- 7. Valider la sélection en appuyant sur la touche -
- 8. Modifier la valeur du paramètre en appuyant sur les touches + et -.
- Valider la nouvelle valeur du paramètre en appuyant sur la touche

   Image: A serie de la construction de la construction de la co
- 10. Revenir à l'affichage principal en appuyant sur la touche ESC.

#### 5.2.7 Régler la courbe de chauffe

La température de pied de courbe permet d'imposer au circuit de chauffage une température de fonctionnement minimale.

La température de fonctionnement minimale peut être constante si la pente du circuit est nulle.

- 1. Accéder au menu Installateur.
- 2. Entrer dans le menu **Installateur** en entrant le code () () / 2 en appuyant sur les touches + et -.
- 3. Valider l'accès en appuyant sur la touche -
- 4. Sélectionner le circuit ou la carte électronique souhaitée en appuyant sur la touches + ou -.
- Accéder au paramètre [ P 2 3 [] correspondant au réglage de la pente de la courbe de chauffe du circuit en appuyant sur les touches + et -.
- Valider l'accès au paramètre en appuyant sur la touche —.

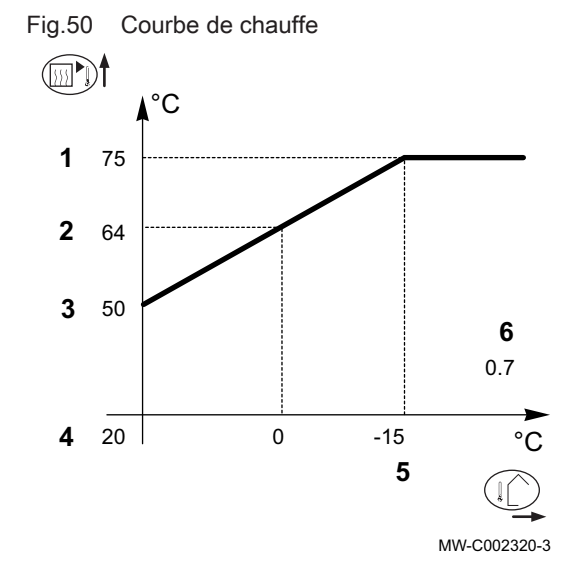

|             |       | -5000026-5 |
|-------------|-------|------------|
| * • · · /// | ZAMME | G-WM       |

- 8. Régler la valeur de la pente de la courbe de chauffe du circuit en appuyant sur les touches + et -.
- Valider la nouvelle valeur de la pente de la courbe de chauffe en appuyant sur la touche —.
- 10. Revenir à l'affichage principal en appuyant sur la touche ESC.

#### Courbe de chauffe avec température de pied de courbe

- 1 Température maximale du circuit
- 2 Température de l'eau du circuit pour une température extérieure de 0 °C
- 3 Valeur de la température de pied de courbe
- 4 Consigne de température d'ambiance en mode confort
- 5 Température extérieure pour laquelle la température maximale d'eau du circuit est atteinte
- 6 Valeur de la pente de chauffe
- C Température extérieure
- Température de l'eau de chauffage

#### Remarque

İ

**2** et **5** se recalculent et se repositionnent automatiquement lorsque la pente de chauffe est modifiée.

#### 5.2.8 Revenir aux réglages d'usine 🕹

#### Attention

La modification des réglages d'usine est susceptible d'affecter le fonctionnement de l'appareil.

- 1. Accéder au menu Installateur.
- 2. Entrer dans le menu **Installateur** en entrant le code [] [] / 2 en appuyant sur les touches + et -.
- 3. Valider la sélection en appuyant sur la touche -
- 4. Sélectionner le circuit ou la carte électronique souhaitée en appuyant sur la touches + ou -.
- 5. Valider la sélection en appuyant sur la touche -
- 6. Sélectionner le paramètre [ N F correspondant à la réinitialisation du tableau de commande en appuyant sur les touches + et -.
- 8. Reporter la valeur de la plaquette signalétique correspondante en appuyant sur les touches + et -, pour *C N I*.
- Valider la valeur pour [ N I en appuyant sur la touche ← I. Les réglages d'usines sont réinitialisés.
- 10. Reporter la valeur de la plaquette signalétique correspondante en appuyant sur les touches + et -, pour *C* N 2.

#### Attention

- La modification des paramètres d'usine peut nuire au bon fonctionnement de l'appareil.
- Valider la valeur pour C N 2 en appuyant sur la touche ←. Les réglages d'usines sont réinitialisés.

#### 5.2.9 Exécuter la fonction détection automatique P II

La fonction détection automatique s'utilise si une carte électronique de commande a été retirée, remplacée ou ajoutée.

- 1. Accéder au Menu Installateur.
- 2. Entrer dans le menu **Installateur** en entrant le code **D D I Z** en appuyant sur les touches + et -.
- 3. Valider l'accès en appuyant sur la touche -
- 4. Sélectionner la carte électronique principale CUOH-01 en appuyant sur la touches + ou −.
- 5. Valider la sélection en appuyant sur la touche -

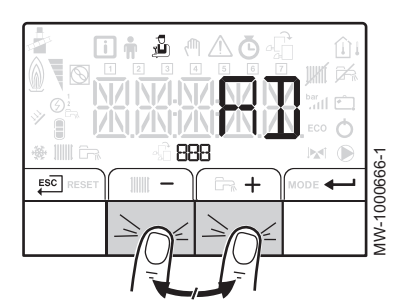

- 6. Sélectionner le paramètre 𝑘 ♫ correspondant à l'auto-détection en appuyant sur les touches + ou −.
- Valider l'auto-détection en appuyant sur la touche —.
   La fonction auto-détection s'exécute.

## Remarque

L'afficheur revient au mode de fonctionnement courant.

## 5.3 Affichage des valeurs mesurées i

Les valeurs mesurées sont disponibles dans le menu **Information** (i) des différentes cartes électroniques.

Certains paramètres s'affichent :

- selon certaines configurations du système,
- selon les options, circuits ou sondes effectivement raccordés.

Tab.15 Liste des sous-menus **i** 

| Sous-menu | Description                  | Nom de la carte élec-<br>tronique ou du circuit |
|-----------|------------------------------|-------------------------------------------------|
| 00 /      | Carte unité centrale CU-OH01 | сионо і                                         |
| 002       | Tableau de commande HMI      | нпі                                             |

Tab.16 Liste des sous-menus i dans le cas d'une installation avec une carte électronique supplémentaire

| Sous-menu | Description                  | Nom de la carte élec-<br>tronique ou du circuit |
|-----------|------------------------------|-------------------------------------------------|
| 00 /      | Carte unité centrale CU-OH01 | сионо і                                         |
| 002       | Carte supplémentaire SMS-04  | SMS04-B                                         |
| 003       | Tableau de commande HMI      | нпі                                             |

#### Tab.17 Liste des sous-menus i dans le cas d'une installation avec 2 cartes électroniques supplémentaires

| Sous-menu | Description                  | Nom de la carte élec-<br>tronique ou du circuit |
|-----------|------------------------------|-------------------------------------------------|
| 00 /      | Carte unité centrale CU-OH01 | сионо і                                         |
| 002       | Carte supplémentaire SMS-04  | SMS04-B                                         |
| 003       | Carte supplémentaire SMS-04  | SMS04-C                                         |
| 004       | Tableau de commande HMI      | нпі                                             |

#### Tab.18 Valeurs disponibles (X) des sous-menus [U]H] I, 5//5//4-B, 5//5/4-C

| Paramètre | Description                                                                             | Unité | сионо і | SMS04-3<br>SMS04-C |
|-----------|-----------------------------------------------------------------------------------------|-------|---------|--------------------|
| AWO 10    | Vitesse de rotation de la pompe                                                         | %     | Х       |                    |
| 8M0 12    | Séquence de la régulation : Etat          Image: Remarque Voir tableau suivant          |       | Х       | X                  |
| AMO 14    | Séquence de la régulation : Sous-Etat           Remarque           Voir tableau suivant |       | Х       | X                  |
| AMO 16    | Température de départ du circuit chauffage                                              | °C    | Х       |                    |
| AMO 18    | Température de retour du circuit chauffage                                              | °C    | Х       |                    |

| Paramètre | Description                                                                                                    | Unité | сионо і | SMSO4-3<br>SMSO4-C |
|-----------|----------------------------------------------------------------------------------------------------|-------|---------|--------------------|
| AMO 19    | Pression hydraulique du circuit chauffage, dans l'installation de chauffage                                          | bar   | X       |                    |
| 8M027     | Température extérieure                                                                                               | °C    | Х       | Х                  |
| AMOS I    | Puissance relative fournie                                                                                           | %     | X       |                    |
| RM09 I    | Mode saison :<br>• 0 : hiver<br>• 1 : antigel<br>• 2 : bande neutre<br>• 3 : été                                     |       | X       | X                  |
| AW 10 I   | Consigne de température                                                                                              |       | X       |                    |
| стозо     | Température d'ambiance mesurée                                                                                       | °C    | Х       | Х                  |
| сточо     | Température départ du circuit                                                                                        | °C    |         | Х                  |
| CM060     | Vitesse de la pompe                                                                                                  | %     |         | Х                  |
| C M O 7 O | Température calculée du circuit                                                                                      | °C    |         | Х                  |
| CM 120    | Mode fonctionnement du circuit :<br>• [] = AUTO<br>• I = manuel<br>• 2 = hors gel<br>• 3 = temporaire                |       |         | X                  |
| СМ I ЗО   | Mode courant alternatif :<br>• [] = hors gel<br>• l = réduit<br>• c <sup>2</sup> = confort<br>• J = antilégionellose |       |         | X                  |
| CM 190    | Consigne de température d'ambiance souhaitée                                                                         | °C    | X       | X                  |
| 100 I     | Température du préparateur d'eau chaude sanitaire                                                                    | °C    | X       |                    |
| PM002     | Consigne de température de chauffage                                                                                 | °C    | X       |                    |
| F         | Version du logiciel pour la carte sélectionnée                                                                       |       | X       | Х                  |
| Рхххх     | Version des paramètres pour la carte sélectionnée                                                                    |       | Х       | Х                  |

# Tab.19 Valeurs disponibles (X) du sous-menu $H\Pi$ /

| Paramètre | Description                   | сионо і | SMSO4-3<br>SMSO4-C |
|-----------|-------------------------------|---------|--------------------|
| F02.00    | Version du logiciel HM 1      | Х       | Х                  |
| P00.0 I   | Version des paramètres H 17 I | Х       | Х                  |

# 5.3.1 Séquence de la régulation

## Tab.20 Liste des états et sous-états

| Etat                                                     | Sous-état                                                                                                    |
|----------------------------------------------------------|----------------------------------------------------------------------------------------------------|
| <i>D</i> = repos                                         | • <i>D</i> = système en veille                                                                                                    |
| <i>l</i> = demande de chaleur (démarrage chau-<br>dière) | <ul> <li><i>l</i> = anti-court cycle activé</li> <li><i>d</i> = ouverture vanne d'isolement</li> <li><i>J</i> = démarrage de la pompe chaudière ou eau chaude sanitaire</li> </ul>     |
| <i>c</i> <sup>2</sup> = démarrage du brûleur             | <ul> <li>I [] = ouverture du clapet des fumées / vanne fioul</li> <li>I = ouverture du clapet obturateur fumée</li> <li>I 2 = démarrage brûleur</li> <li>I 4 = pré-allumage</li> </ul> |

| Etat                                                           | Sous-état                                                                                                    |
|----------------------------------------------------------------|----------------------------------------------------------------------------------------------------|
| <i>∃</i> = chaudière en mode chauffage                         | <ul> <li>3 D = point de consigne interne nominal</li> <li>3 I = point de consigne interne limité</li> <li>3 2 = contrôle puissance normale</li> <li>3 7 = temps de stabilisation de la température</li> </ul>                                                                                                    |
| 4 = chaudière en mode production d'eau chaude sanitaire        | <ul> <li>3 D = point de consigne interne nominal</li> <li>3 I = point de consigne interne limité</li> <li>3 2 = contrôle puissance normale</li> <li>3 7 = temps de stabilisation de la température</li> </ul>                                                                                                    |
| S = arrêt du brûleur                                           | <ul> <li>4 () = brûleur à l'arrêt</li> <li>4 () = fermeture du clapet obturateur</li> <li>4 () = fermeture du clapet obturateur de fumée</li> </ul>                                                                                                    |
| $\mathcal{E}$ = fin de la demande de chaleur (arrêt chaudière) | <ul> <li><i>B D</i> = temporisation de post-fonctionnement de la pompe chaudière ou de l'enclenchement de l'appoint en eau chaude sanitaire</li> <li><i>B I</i> = arrêt de la pompe chaudière ou eau chaude sanitaire</li> <li><i>B 2</i> = fermeture de la vanne d'isolement</li> <li><i>B 3</i> = début anti-court cycle</li> </ul> |
| <i>B</i> = arrêt                                               | <ul> <li><i>D</i> = en attente du démarrage brûleur</li> <li><i>I</i> = anti-court cycle activé</li> </ul>                                                                                                    |
| Э = blocage                                                    | • X X = code de blocage XX                                                                                                    |

## 6.1 Messages d'erreurs

#### Fig.53

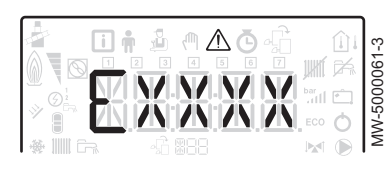

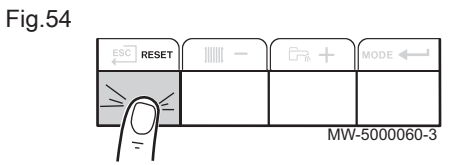

La ré-initialisation du tableau de commande permet de redémarrer l'appareil.

L'indication **RESET** apparaît quand un code défaut est détecté. Après résolution du problème, appuyer sur la touche **RESET** permet de réinitialiser les fonctions de l'appareil et ainsi d'éliminer le défaut.

Dans le cas de plusieurs défauts, ceux-ci s'affichent les uns après les autres.

- Ré-initialiser le tableau de commande en appuyant sur la touche RESET pendant 3 secondes, lorsqu'un message d'erreur s'affiche. En mode économique, l'appareil ne démarrera pas un cycle de réchauffage d'eau chaude sanitaire après un cycle de chauffage central.
- 2. Afficher à l'écran l'état de fonctionnement courant en appuyant brièvement sur la touche ← .

#### 6.1.1 Codes erreurs

Un code erreur correspond à un état temporaire suite à la détection d'une anomalie de la chaudière. Le tableau de commande tente le redémarrage automatique de la chaudière jusqu'à son allumage.

Lorsqu'un des codes ci-dessous s'affiche et que la chaudière n'arrive pas à redémarrer automatiquement, contacter le professionnel assurant la maintenance.

| -                |                  |                                     |                                                                                                    |
|------------------|------------------|-------------------------------------|----------------------------------------------------------------------------------------------------|
| Code er-<br>reur | Code er-<br>reur | Message                             | Description                                                                                                    |
| H00.06           | B14              | T RETOUR ABSENTE<br>T RETOUR FERMEE | <ul> <li>Sonde retour absente</li> <li>Vérifier le câblage entre la carte unité centrale et la sonde.</li> <li>Vérifier si la sonde a été montée correctement.</li> <li>Vérifier la valeur ohmique de la sonde.</li> <li>Remplacer la sonde le cas échéant.</li> </ul>                                 |
| H00.16           | B27              | T ECS OUVERTE                       | <ul> <li>Sonde eau chaude sanitaire absente</li> <li>Vérifier le câblage entre la carte unité centrale et la sonde.</li> <li>Vérifier si la sonde a été montée correctement.</li> <li>Vérifier la valeur ohmique de la sonde.</li> <li>Remplacer la sonde le cas échéant.</li> </ul>                   |
| H00.17           | B27              | T ECS FERMEE                        | <ul> <li>Sonde eau chaude sanitaire absente</li> <li>Vérifier le câblage entre la carte unité centrale et la sonde.</li> <li>Vérifier si la sonde a été montée correctement.</li> <li>Vérifier la valeur ohmique de la sonde.</li> <li>Remplacer la sonde le cas échéant.</li> </ul>                   |
| H00.32           | B25              | T EXTERIEUR<br>OUVERTE              | <ul> <li>Sonde de température extérieure en défaut ou absente</li> <li>Vérifier le câblage entre la carte unité centrale et la sonde.</li> <li>Vérifier si la sonde a été montée correctement.</li> <li>Vérifier la valeur ohmique de la sonde.</li> <li>Remplacer la sonde le cas échéant.</li> </ul> |
| H00.33           | B25              | T EXTERIEUR<br>FERMEE               | <ul> <li>Sonde de température extérieure en défaut ou absente</li> <li>Vérifier le câblage entre la carte unité centrale et la sonde.</li> <li>Vérifier si la sonde a été montée correctement.</li> <li>Vérifier la valeur ohmique de la sonde.</li> <li>Remplacer la sonde le cas échéant.</li> </ul> |
| H02.03           |                  | CONFIG ERREUR                       | Carte unité centrale changée : chaudière non configurée.<br>• Exécuter la fonction détection automatique.                                                                                                    |

#### Tab.21 Liste des codes erreurs temporaires

| Code er-<br>reur | Code er-<br>reur | Message                             | Description                                                                                                    |
|------------------|------------------|-------------------------------------|----------------------------------------------------------------------------------------------------|
| H02.04           | B00              | PARAMETRE<br>ERREUR                 | Mauvaise configuration des paramètres de la carte unité centrale<br>• Revenir aux réglages d'usine.<br>• Si l'erreur est toujours présente : changer la carte unité centrale.                                                                                                    |
| H02.05           | B18              | CSU                                 | <ul><li>Erreur mémoire</li><li>Changement de soft (numéro de soft ou de version paramètre incohérente par rapport à la mémoire).</li></ul>                                                                                                    |
| H02.09           | B11              | BLOCAGE PARTIEL                     | Entrée <b>BL</b> du bornier de la carte unité centrale ouverte<br>• Vérifier le contact sur l'entrée <b>BL</b> .<br>• Vérifier le câblage.<br>•<br>• Vérifier le paramètre AP001.                                                                                                    |
| H02.10           | B10              | BLOCAGE TOTAL                       | Entrée <b>BL</b> du bornier de la carte unité centrale ouverte<br>• Vérifier le contact sur l'entrée <b>BL.</b><br>• Vérifier le câblage.<br>• Vérifier le paramètre AP001.                                                                                                    |
| H02.25           | B31              | ERREUR TAS                          | <ul> <li>Titan Active System en court-circuit ou en circuit ouvert</li> <li>Vérifier le câble de liaison.</li> <li>Vérifier que l'anode n'est pas en court-circuit ou cassée.</li> </ul>                                                                                                    |
| H02.26           | B12              | ALERTE PRES<br>FUMEE OUVERT         | <ul> <li>Pressostat fumées défectueux</li> <li>Si ce message est généré 5 fois en moins de 24 heures, l'appareil se verrouille et affiche le code E30.</li> <li>Vérifier l'état d'encrassement du corps de chauffe et nettoyer le corps de chauffe.</li> <li>Vérifier le réglage du brûleur et effectuer les mesures de combustion.</li> <li>Vérifier l'étanchéité de la conduite de fumées.</li> <li>Vérifier l'état et l'installation des conduits de fumées.</li> </ul> |
| H02.27           | B04              | ALERTE<br>TEMPERATURE<br>FUMEE      | <ul> <li>Température maximale des fumées dépassée</li> <li>Si ce message est généré 5 fois en moins de 24 heures, l'appareil se verrouille et affiche le code E31.</li> <li>Vérifier l'état d'encrassement du corps de chauffe et nettoyer le corps de chauffe.</li> <li>Vérifier le réglage du brûleur et effectuer les mesures de combustion.</li> </ul>                                                                                                    |
| H02.36           | B37              | DISPO<br>FONCTIONNEL<br>DECONNECTE  | <ul> <li>Pas de communication entre la carte unité centrale et la carte circuit supplémentaire</li> <li>Vérifier le branchement du câble d'alimentation entre les cartes électroniques.</li> <li>Vérifier le branchement du câble <b>BUS</b> entre les cartes électroniques.</li> <li>Faire une auto-détection.</li> </ul>                                                                                                    |
| H02.37           | B38              | DISPO NON<br>CRITIQUE<br>DECONNECTE | <ul> <li>Pas de communication entre la carte unité centrale et la carte circuit supplémentaire</li> <li>Vérifier le branchement du câble d'alimentation entre les cartes électroniques.</li> <li>Vérifier le branchement du câble <b>BUS</b> et les cartes électroniques.</li> <li>Faire une auto-détection.</li> </ul>                                                                                                    |
| H02.43           | B16              | PRES FUMEE NON<br>COMMUTEE          | Démarrage du brûleur sans que le pressostat ne soit déclenché<br>• Vérifier que le câblage correspond à la chaudière.                                                                                                    |
| H02.45           | B39              | ERREUR CAN                          | Erreur CAN.                                                                                                    |
| H02.46           | B40              | ERREUR CAN                          | Erreur CAN.                                                                                                    |

| Code er-<br>reur | Code er-<br>reur | Message        | Description                                                                                                    |
|------------------|------------------|----------------|----------------------------------------------------------------------------------------------------|
| H07.00           | B33              | DEFAUT BRULEUR | <ul> <li>Absence d'arc d'allumage</li> <li>Vérifier le transformateur d'allumage.</li> <li>Vérifier les électrodes d'allumage.</li> <li>Vérifier le câblage haute-tension.</li> <li>Vérifier la mise à la terre.</li> <li>Coffret de commande et de sécurité du brûleur défectueux</li> <li>Remplacer le coffret de commande et de sécurité</li> <li>Pas de signal de flamme</li> <li>Vérifier le bon alignement de la cellule de détection de flamme.</li> <li>Présence d'air dans le circuit fioul</li> <li>Vérifier que le robinet fioul est bien ouvert.</li> <li>Vérifier que les fumées ne sont pas réaspirées.</li> <li>Présence de flamme mais signal de flamme faible</li> <li>Vérifier le bon alignement de la cellule de détection de flamme.</li> <li>Vérifier que les fumées ne sont pas réaspirées.</li> <li>Présence de flamme mais signal de flamme faible</li> <li>Vérifier le bon alignement de la cellule de détection de flamme.</li> <li>Vérifier le bon alignement de la cellule de détection de flamme.</li> <li>Vérifier le bon alignement de la cellule de détection de flamme.</li> <li>Vérifier que les fumées ne sont pas réaspirées.</li> <li>Présence de flamme mais signal de flamme faible</li> <li>Vérifier le bon alignement de la cellule de détection de flamme.</li> <li>Vérifier le bon alignement de la cellule de détection de flamme.</li> <li>Vérifier le bon alignement et l'état de la tête de combustion.</li> <li>Vérifier l'alimentation en fioul.</li> <li>Vérifier l'électrode d'allumage.</li> <li>Vérifier le câblage des électrodes d'allumage.</li> <li>Vérifier la mise à la terre.</li> </ul> |

#### 6.1.2 Codes de défauts

Si un code défaut subsiste après plusieurs tentatives de démarrage automatique, la chaudière se met en mode défaut.

La chaudière ne reprend son fonctionnement normal que si les causes du défaut ont été éliminées par l'installateur.

- Suite à :
- à un réarmement manuel,

• à une réinitialisation d'un message d'entretien.

Lorsqu'un des codes ci-dessous s'affiche et que la chaudière n'arrive pas à redémarrer automatiquement, contacter le professionnel assurant la maintenance.

Tab.22 Liste des codes défauts

| Code dé-<br>fauts | Code er-<br>reur | Message                 | Description                                                                                                    |
|-------------------|------------------|-------------------------|----------------------------------------------------------------------------------------------------|
| E00.00            | E33              | T DEPART OUVERTE        | <ul> <li>Sonde départ chaudière en circuit ouvert</li> <li>Mauvaise connexion de la sonde : <ul> <li>Vérifier le câblage entre la carte électronique CU et la sonde.</li> <li>Vérifier si la sonde a été montée correctement.</li> </ul> </li> <li>Défaillance de sonde : <ul> <li>Vérifier la valeur ohmique de la sonde.</li> <li>Remplacer la sonde le cas échéant.</li> </ul> </li> </ul>     |
| E00.01            | E32              | T DEPART FERMEE         | <ul> <li>Court-circuit de la sonde de départ chaudière</li> <li>Mauvaise connexion de la sonde : <ul> <li>Vérifier le câblage entre la carte unité centrale et la sonde.</li> <li>Vérifier si la sonde a été montée correctement.</li> </ul> </li> <li>Défaillance de sonde : <ul> <li>Vérifier la valeur ohmique de la sonde.</li> <li>Remplacer la sonde le cas échéant.</li> </ul> </li> </ul> |
| E01.04            | E36              | PERTE FLAMME<br>ERREUR  | Pas de signal de flamme<br>• Présence d'air dans le circuit fioul.<br>• Vérifier que le robinet fioul est bien ouvert.<br>• Vérifier le bon état de la cellule de détection de flamme.<br>• Vérifier que les fumées ne sont pas réaspirées.                                                                                                    |
| E01.12            | E35              | RETOUR<br>SUPERIEUR DEP | Température retour supérieure à la température départ pendant 5 minutes<br>• Vérifier le circuit hydraulique de la chaudière.                                                                                                    |

| Code dé-<br>fauts | Code er-<br>reur | Message                              | Description                                                                                                    |
|-------------------|------------------|--------------------------------------|----------------------------------------------------------------------------------------------------|
| E02.13            | E39              | ENTREE DE<br>BLOCAGE                 | Entrée <b>BL</b> ouverte.<br>• Vérifier le câblage.<br>• Vérifier l'organe raccordé sur le contact <b>BL.</b>                                                                                                    |
| E02.15            | E50              | ER CSU EXTERNE<br>COM                | Erreur lecture ou erreur écriture mémoire.<br>• Revenir aux réglages d'usine.<br>• Si l'erreur est toujours présente : changer la carte unité centrale.                                                                                                    |
| E02.28            | E30              | ERREUR PRES<br>FUMEE OUVERT          | <ul> <li>Pressostat fumées ouvert 5 fois en 24 heures</li> <li>Vérifier l'état d'encrassement du corps de chauffe : nettoyer le corps de chauffe.</li> <li>Vérifier les réglages du brûleur.</li> <li>Vérifier l'étanchéité de la conduite de fumées.</li> <li>Vérifier l'état général des fumées.</li> </ul> |
| E02.29            | E31              | ERREUR<br>TEMPERATURE<br>FUMEE       | <ul> <li>Température fumée maximale dépassée 5 fois en 24 heures</li> <li>Vérifier l'état d'encrassement du corps de chauffe.</li> <li>Vérifier le réglage du brûleur et effectuer les mesures de combustion.</li> </ul>                                                                                      |
| E02.41            | E44              | TEMPERATURE<br>FUMEE PRESENTE        | Présence d'un pressostat fumées<br>• Vérifier que le câblage correspond à la chaudière.                                                                                                    |
| E02.42            | E40              | TEMPERATURE<br>FUMEE PRESENTE        | Présence d'un thermostat fumées<br>• Vérifier que le câblage correspond à la chaudière.                                                                                                    |
| E02.44            | E34              | ERREUR PRES<br>FUMEE NON<br>COMMUTEE | Thermostat fumées non présent.                                                                                                    |

#### 6.1.3 Codes alertes

Un code alerte correspond à un état temporaire de la chaudière suite à la détection d'une anomalie. Si un code alerte subsiste après plusieurs tentatives de démarrage automatique, la chaudière se met en mode défaut.

Lorsqu'un des codes ci-dessous s'affiche et que la chaudière n'arrive pas à redémarrer automatiquement, contacter le professionnel assurant la maintenance.

#### Tab.23 Liste des codes alertes

| Code er-<br>reur | Code er-<br>reur | Message    | Description    |
|------------------|------------------|------------|----------------|
| A02.18           | A255             | ERREUR OBD | Erreur interne |

# © Copyright

Toutes les informations techniques contenues dans la présente notice ainsi que les dessins et schémas électriques sont notre propriété et ne peuvent être reproduits sans notre autorisation écrite préalable. Sous réserve de modifications.

# CE

PART OF BDR THERMEA

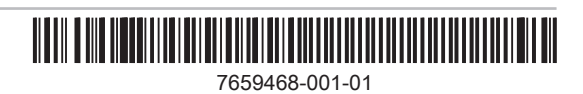